## CLEARING CACHE MEMORY Java

- 1. Close all browsers
- 2. Go to the Control Panel
- 3. Select Java in Control Panel.
- 4. Select Settings on the General tab. The Temporary Files Settings displays.
- 5. Click Delete Files.
- 6. Mark all 3 checkboxes.
- 7. Click OK.